# 민원신청 서식개정사항 안내 [민원인 - 사용자지침서]

# 2020. 5

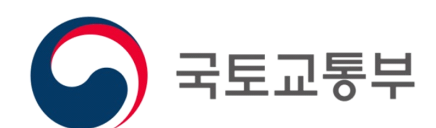

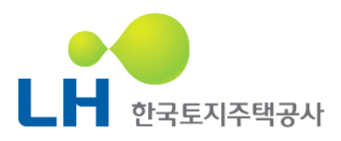

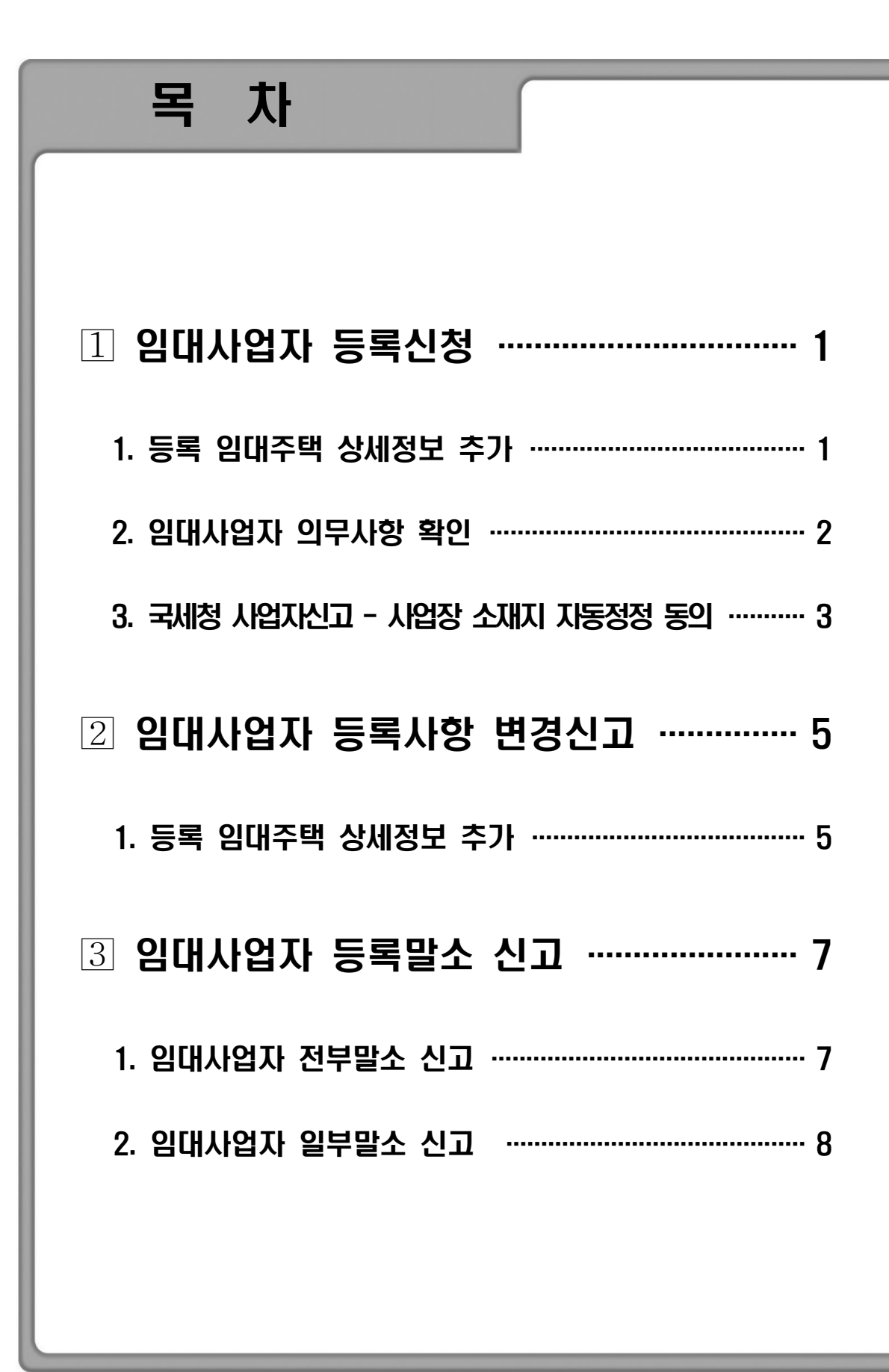

## 1 임대사업자 등록신청

서식개정에 따른 「임대사업자 등록신청」 민원화면의 변경사항을 안내드립니다.

### 1. 등록 임대주택 상세정보 추가

- 임대주택 등록 및 상세정보 입력 부분(임대주택 박스)에 다음의 항목이 추가되었습니다.

|    |                                |                                                                                                  |                                                                                                    |                                                                                        | 건축물대장조회                                                                                   | 엑셀양식다운로드                                                                                       | 엑셀올리기                                                         | 호복사                    | + 추가          | - 삭제                  |
|----|--------------------------------|--------------------------------------------------------------------------------------------------|----------------------------------------------------------------------------------------------------|----------------------------------------------------------------------------------------|-------------------------------------------------------------------------------------------|------------------------------------------------------------------------------------------------|---------------------------------------------------------------|------------------------|---------------|-----------------------|
|    | 6                              | 구분                                                                                               |                                                                                                    | 임대주택소                                                                                  | 시지                                                                                        | 종류                                                                                             | 유형                                                            |                        | 취득계획(         | 에 따른                  |
|    | 1                              | 민간매입임대주택                                                                                         | 전라북도 전                                                                                                    | 친주시 완산구 배학                                                                             | 4길 46-7 (효자동37                                                                            | ···· 단기민간···                                                                                   | 단독주텍                                                          | 4                      |               |                       |
|    | 임대주<br>구분                      | <ul> <li>● 민간매일(<br/>※ 입대를 목-<br/>한 경우는</li> <li>●현재 임대:</li> <li>※ 현재 임대:</li> </ul>            | 검대주택 및 면<br>적으로 주택을 4<br>'건설임대'입니다<br>차계약 체결 여박                                                                                             | 277건설임대구택<br>승유하고 있거나 이름<br>구.<br>루 에 체크하면 일대시                                         | 로 매입하기 위한 계약(4<br>)<br>1업자 등록일(민원처리)                                                      | 분양계약 포함)인 경우<br>일)이 임대개시일로 1                                                                   | 2 '매입임대'이며<br>반영됩니다.다민                                        | ), 같은 목3<br>: 임대사업:    | 적으로 주택용       | 을 건설<br>: 임대기         |
|    |                                | 개시되는<br>※ 현재 임대:                                                                                 | 수택은 임대자계<br>차계약 체결 사형<br>양수 여부                                                                                                    | 약시장의 절세 입니<br>항이 없을 경우 임대:                                                             | 제시 글도 한다.<br>차계약 시작일이 임대기                                                                 | 시일로 반영됩니다.                                                                                     |                                                               |                        |               |                       |
|    |                                | 개시되는 4<br>※ 현재 임대/<br>영대주택 (<br>※ 임대주택을                                                          | 주택는 입내자세<br>차계약 체결 사형<br>양 <b>수 여부</b><br>을 양수한 경우 하                                                                                        | 역시장의 설세 임대<br>강이 없을 경우 임대:<br>배당 임대주택의 최최                                              | [케지글도 한다.<br>차계약 시작일이 임대기<br>최 임대개시일이 승계됩                                                 | 시일로 반영됩니다.<br>니다.                                                                              |                                                               |                        |               |                       |
|    | 임대개시                           | 개시되는                                                                                             | 주택은 임내자세<br>차계약 체결 사형<br><b>양수 여부</b><br>을 양수한 경우 하                                                                                         | 역시장의 실제 엄덕<br>상이 없을 경우 임대:<br>배당 임대주택의 최최                                              | [제시글포 한다.<br>차계약 시작일이 임대기<br>최 임대개시일이 승계됨                                                 | 내시일로 반영됩니다.<br>니다.                                                                             |                                                               |                        |               |                       |
| )[ | 임대개시<br>주택임<br>관리여             | 개시되는 2<br>※ 현재 임대?<br>일대주택<br>※ 임대주택<br>》 입대주택<br>》 입대주택<br>》 입대주택<br>》 위다관태<br>》 위다관리<br>》 위타관리 | 우덕근 엄니자세<br>차계약 체결 사형<br>양수 여부<br>을 양수한 경우 하<br>고<br>·<br>·<br>·<br>·<br>·<br>·<br>·<br>·<br>·<br>·<br>·<br>·<br>·<br>·<br>·<br>·<br>·<br>· | 막지정의 될제 임네<br>(*이 없을 경우 임대?<br>태당 임대주택의 최최<br>명<br>업 : 주택의 소유자료<br>업 : 주택의 소유자료        | 27시골도 한다.<br>차계약 시작일이 임대기<br>& 임대개시일이 승계됨<br>로부터 주택을 입차하여<br>로부터 수수료를 받고 일                | 시일로 반영됩니다.<br>니다.<br>자기책임으로 전대(f<br>[대료 부과 · 징수 및                                              | 將貸)하는 형태S<br>시설물 유지 · 관                                       | 의 업<br>관리 등을 다         | 개행하는 형티       | 임업                    |
| >[ | 임대개사<br>주택임<br>관리여<br>종류       | 개시되는 2<br>※ 현재 임대<br>일대주택<br>※ 임대주택<br>※ 임대주택<br>※ 위탁관리<br>※ 위탁관리<br>(단기민간임)                     | 구덕는 엄내자세<br>하계약 체결 사항<br>향수 여부<br>을 양수한 경우 하                                                                                                | 약지 않의 열재 임대<br>같이 없을 경우 임대<br>태당 임대주택의 최최<br>명<br>입 : 주택의 소유자5<br>입 : 주택의 소유자5<br>유형   | 가지 글 또 한다.<br>차계약 시작일이 임대기<br>& 임대개시일이 승계됨<br>로부터 주택을 임차하여<br>로부터 수수료를 받고 일<br>단독주택       | 시일로 반영됩니다.<br>니다.<br>자기책임으로 전대((<br>(대료 부과 · 징수 및<br>() 10 10 10 10 10 10 10 10 10 10 10 10 10 | 將貸)하는 형태의<br>시설물 유지 · 관<br><b>득계획에</b><br><b>누른 유형</b>        | 의 업<br>관리 등을 다<br>선택하시 | 배행하는 형태<br>네요 | <u>이</u> 전1           |
| >[ | 임대개시<br>주택임<br>관리여<br>종류<br>동명 | 개시되는 2<br>※ 현재 임대<br>의 임대주택<br>※ 임대주택<br>※ 임대주택<br>※ 위탁관리<br>※ 위탁관리<br>단기민간임                     | 수덕은 엄내자세<br>차계약 체결 사항<br>양수 여부<br>을 양수한 경우 하<br>이 자기관리형<br>성 주택임대관리<br>대주택 ♥                                                                | 역시 영의 열제 임대<br>같이 없을 경우 임대<br>태당 임대주택의 최최<br>업 : 주택의 소유자를<br>입 : 주택의 소유자를<br>유형<br>호변호 | 가지 글로 한다.<br>차계약 시작일이 영대기<br>& 임대개시일이 승계됨<br>로부터 주택을 임차하여<br>로부터 수수료를 받고 일<br><b>단독주택</b> | 지일로 반영됩니다.<br>니다.<br>가기책임으로 전대((<br>대료 부과 · 징수 및                                               | 傳貨)하는 형태의<br>시설물 유지 · 관<br><b>득계획에</b><br><b>누른 유형</b><br>실번호 | 의 업<br>바리 등을 다<br>선택하시 | H행하는 형태<br>세요 | 이<br>이<br>·<br>·<br>· |

- ①「주택임대관리여부」 선택
- → 임대사업자가 주택의 임대관리를 '주택임대사업자'에게 위탁하였을 경우 해당 유형 (자기관리형/위탁관리형)을 선택합니다.
- → 임대관리를 위탁하지 않은 경우에는 '해당없음'을 선택합니다.

#### ②「취득계획에 따른 유형」 선택 (선택사항)

→ 주택의 소유자가 아니며, 주택을 취득하려는 계획이 확정되어 있어 해당 주택을 임
 대주택으로 등록하고자 하는 경우, 다음의 항목 중 해당 증빙사항을 선택합니다.

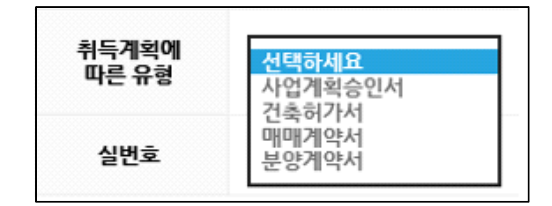

→ 등록하는 주택의 '소유자'일 경우에는 선택하지 않습니다.

#### 2. 임대사업자 의무사항 확인

- 구비서류 등록기능 하단에 '임대사업자 의무사항' 확인 항목이 추가되었습니다.

| - 등<br>- 신:<br>- 신: | 록 임대주택에 임차인이 있는 경우 : 임대차계약서 사본<br>성인이 법인 아닌 사단·제단인 경우 : 정관, 그 밖의 규약 및 대표자 또는 관리인임을 증명하는 서류<br>성인이 재외국민인 경우 : 재외국민등록증 사본<br>                                                                          |                             |        |
|---------------------|----------------------------------------------------------------------------------------------------|-----------------------------|--------|
|                     | 거비서류                                                                                                    |                             |        |
| 면계                  | 입자 의구자양 확인지<br><sup>의무사항</sup>                                                                                                    | 위반 시<br>제재사항                | 근거조문   |
|                     | 1. 임대차계약 시 권리관계 등 설명<br>ㅇ 임대사업자는 임차인에게 임대의무기간(4년 또는 8년), 임대료 중액체한(5%), 임대주택 권리관<br>계(선순위 담보권 등) 등에 대해 설명하여야 합니다.                                                                                     | 500만원 이하<br>과태료             | 법 제48조 |
| 01547471 74         | 2. 표준임대차계약서 사용<br>ㅇ 입대사업자가 임대차계약을 체결하는 경우에는 표준임대차계약서(별지 제24호서식)를 사용하여<br>야 합니다.                                                                                                    | 1천만원 이하<br>과태료              | 법 제47조 |
| 입내개시 신              | 3. 임대차계약 신고<br>ㅇ 임대사업자는 임대료, 임대기간 등 임대차계약 사항을 계약 체결일 또는 변경일로부터 3개월 내<br>에 시장·군수·구청장에게 신고(재계약, 목시적 경신 포함) 하여야 합니다.                                                                                    | 1천만원 이하<br>과태료              | 법 제46조 |
|                     | 4. 임대주택 공급 신고<br>ㅇ 30호 이상 임대주택을 최초 공급하는 경우, 임차인 모집 10일 전까지 민간임대주택 공급 신고서<br>(별지 제18호의8서식)를 제출하여야 합니다.                                                                                                | 1천만원 이하<br>과태료              | 법 제42조 |
|                     | 5. 임대료 증액 체한<br>이 입대료(인대보증금 및 웹입대료)를 증액하려는 경우 5% 범위를 초과하여 증액할 수 없습니다.<br>이 임대료 증액은 임대차계약 또는 약정한 임대료 증액이 있은 후 1년 이내에는 할 수 없습니다.<br>- 입차인은 증액 비율을 초과하여 증액된 임대료를 지급한 경우 초과 지급한 임대료의 반환을 청구<br>할 수 있습니다. | 3천만원 이하<br>과태료              | 법 제44조 |
|                     | 6. 입대의무기간 준수<br>ㅇ 임대의무기간(4년 또는 8년) 중에 등록임대주택을 임대하지 않거나 임대사업자가 아닌 자에게<br>시장·군수·구청장의 허가를 받지 않고 양도할 수 없습니다.                                                                                             | 임대주택당<br>3천만원 이하<br>과태료     | 법 제43조 |
|                     | 7. 임대차계약 유지<br>ㅇ 임대사업자는 '민간임대주택에 관한 특별법」 시행령 제35조제1항 각 호에서 정하는 임차인의 귀<br>책사유가 없는 한 임대차계약을 해제 또는 해지하거나 재계약을 거절할 수 없습니다.                                                                               | 1천만원 이하<br>과태료              | 법 제45조 |
|                     | 8. 임대사업 목적 유지<br>ㅇ 준주택(오피스텔)을 등록한 경우 주거용도로만 사용하여야 합니다.                                                                                                    | 1천만원 이하<br>과태료              | 법 제50조 |
|                     | 9. 임대보증금 보증 가입<br>ㅇ 입대보증금 보증 의무대상 주택*은 임대의무기간 동안 임대보증금에 대한 보증에 가입하여야 합<br>니다.<br>* 민간건설입대주택, 분양주택 전부를 우선공급 받은 민간매입임대주택, 동일단지 내 100호 이상<br>민간매입임대주택                                                   | 2년 이하 징역이나<br>2천만원 이하<br>벌금 | 법 제49조 |

(그림계속)

|        | 11. 보고·검사 요청 시 협조<br>이 관리관청이 임대사업자에 필요한 자료의 제출을 요청하거나 관련 검사를 실시할 경우 적극 협조                                                                                                    | 500만원 이하<br>과태료          | 법 제50조,<br>제60조, |
|--------|----------------------------------------------------------------------------------------------------|--------------------------|------------------|
|        | 아어아 입니다.<br>12. 의차이대표회의 구성 가능 또는 의무 토지                                                                                                    |                          | 세비소              |
|        | <ul> <li>○ 임대사업자는 입주예정자의 과반수가 입주한 날부터 30일 이내 임차인이 임차인대표회의를 구<br/>성할 수 있거나 구성하여야 한다는 사실을 입주한 임차인데게 통지하여야 합니다.</li> <li>* 20세대 이상 민간임대주택 공동주택단지에서 임차인대표회의 구성이 가능하며, 이중 300세대<br/>이상의 공동주택단지, 승장기가 설치되었거나 중앙집중식 난방방식인 150세대 이상의 공동주택단<br/>지에서는 임차인대표회의를 구성해야 함</li> </ul> | 100만원 이하<br>과태료          | 법 제52조           |
|        | 13. 입차인대표회의와 협의<br>ㅇ 입차인대표회의가 구성된 경우 임대사업자는 관리규약의 제·개정, 관리비, 임대주택의 공용부분·<br>부대시설 및 복리시설의 유지·보수, 임대료 증감 등을 임차인대표회의와 협의하여야 합니다.                                                                                                    | 500만원 이하<br>과태료          | 법 제52조           |
|        | 14. 특별수선충당금 적립. 인도<br>ㅇ 300세대 이상 규모 등 공동주택의 임대사업자는 특별수선충당금을 적립해야 하며 민간임대주택<br>을 양도하는 경우 최초로 구성된 입주자대표회의에 넘겨주어야 합니다.                                                                                                    | 1천만원 이하<br>과태료           | 법 제53조           |
| 임대종료 후 | 15. 민간임대주택 양도 신고<br>ㅇ 임대의무기간 동안 또는 임대의무기간이 지난 후 시장·군수·구청장에게 신고한 후 민간임대주택<br>을 다른 임대사업자에게 양도할 수 있습니다.                                                                                                    | 임대주택당<br>100만원 이하<br>과태료 | 법 제43조           |
|        | 16. 등록사항 말소신고<br>ㅇ 있대사업자는 등록사항에 대한 말소 사유 발생 시 시장·규수·구청장에게 신고하여야 합니다.                                                                                                    | 100만원 이하<br>과태료          | 법 제5조            |

- ① 「임대사업자 의무사항 확인서」 내용확인 (필수사항)
- → 「민간임대주택에 관한 특별법」의 임대사업자 의무사항과 위반시 제재사항을 요약 한 확인서로서, 해당 내용을 확인한 후 하단의 [확인함]을 체크합니다.

#### 3. 국세청 사업자신고 - 사업장 소재지 자동정정 동의

- 국세청 사업자 신고시 '사업장 소재지 정보 자동정정' 동의 항목이 추가되었습니다.

| 210210                                                   |                                                           |
|----------------------------------------------------------|-----------------------------------------------------------|
| ▶ 기본성모                                                   |                                                           |
| 개업일자                                                     | 2020-05-27                                                |
| ▶ 사업장(단체) 소재                                             | א                                                         |
|                                                          | 주소검색 서울특별시 종로구 삼청로11길 14-1 지상 💙 14 - 1                    |
| 도로명주소                                                    | (삼철동)                                                     |
|                                                          |                                                           |
| ) 사업장 소개                                                 | 재지 자동정정 동의 여부<br>시사업장 소재지 자동정경에 동의하시겠습니까? ◎ 예 ○ 아니오       |
| ) 사업장 소개                                                 | 재지 자동정정 동의 여부<br>! 시 사업장 소재지 자동정경에 동의하시겠습니까?              |
| ) 사업장 소2<br>- 주소지 이전<br>'부가가치세법<br>록법.에 따른 주<br>정정신고서를 2 | <mark>새기 자동정정 동의 여부</mark><br>! 시 사업장 소재지 자동청정에 동의하시겠습니까? |

- ① 「사업장 소재지 자동정정」 동의여부 확인 (필수사항)
- → 임대사업자 등록신청 시「부가가치세법」에 양식에 의한 국세청 사업자 신고를 같
   이 진행할 때, (전입/전줄 등으로 인한) 임대사업자 주소지 정보 자동변경 동의여부
   를 확인하는 기능입니다.
- → 임대사업자의 주소지와 국세청 신고양식에 의한 사업장의 주소지가 같은 경우, 임
   대사업자의 주소지가 변경(전입/전출 등)되었을 때 별도의 신고를 하지 않아도 주소
   지가 자동으로 변경되는 것에 대한 동의 여부를 선택합니다.
- → 해당 기능은 상단의 임대사업자 정보입력시 '실명인증'(내국인에 한함)을 진행하고,
   국세청 사업자 신고시 '임대사업자 신청정보 가져오기' 기능을 통해 사업자 정보를
   불러와서 등록하였을 경우에만 선택이 가능합니다.
- → 전체 민원에 대한 '임시저장'이후 동의 여부에 대한 변경이 필요할 경우 '임대사업
   자 신청정보 가져오기'를 다시 실행하시고 변경하여야 합니다.

# 2 임대사업자 등록사항 변경신고

서식개정에 따른 「임대사업자 등록사항 변경신고」 민원화면의 변경사항을 안내드립니다.

#### 1. 등록 임대주택 상세정보 추가

- 임대주택 변경사항 입력시 '임대사업자 등록신청' 민원과 동일하게 '주택임대 관리여부' 및 '취득계획에 따른 유형정보'를 입력하는 부분이 추가되었습니다.

| - 11/1                           | 주가시언                                        | ! 추가버튼을 신<br>계응 7k0l 어느                                                     | 연택하시고, 기존등록사형                      | 함의 수정시엔 아래 표의 함                       | 한행을 선택 후 하                                                       | ·단에서 기록사항을 수?                                                                                                    | 정하십시오.                                                                                                    |                                                                                                 |
|----------------------------------|---------------------------------------------|-----------------------------------------------------------------------------|------------------------------------|---------------------------------------|------------------------------------------------------------------|----------------------------------------------------------------------------------------------------|----------------------------------------------------------------------------------------------------|-------------------------------------------------------------------------------------------------|
|                                  | 시프의                                         | ST MM ME                                                                    | : 양작물이 나무 존재하                      | 의 친구지 말두 입력 양태건.                      | 속물달 입력이지<br>축물대장조회                                               | 가 됩니다.<br>엑셀양식타운로드                                                                                                    | 엑셀올리기 📑                                                                                                    | 호복사 + 추가 - 식                                                                                    |
|                                  |                                             |                                                                             | ≑ 변경전<br>↑ 지번주소                    | <sup></sup> 변경전<br><sup>♀</sup> 도로명주소 | ≑ 변경구분                                                           | ≑타 민원 접수여부                                                                                                    |                                                                                                    | <sub>ᢤ</sub> 변경후<br>지번주소                                                                        |
| 1                                |                                             | 329,62                                                                      | 전라북도 전주시…                          | 전라북도 전주시…                             | 변경                                                               | 없음                                                                                                    | 329,62                                                                                                    | 전라북도 전주시…                                                                                       |
| 2                                |                                             |                                                                             |                                    |                                       | 신규                                                               | 없음                                                                                                    | 50                                                                                                    | 전라북도 전주시…                                                                                       |
|                                  |                                             |                                                                             |                                    |                                       |                                                                  |                                                                                                    |                                                                                                    |                                                                                                 |
| [경 전                             |                                             |                                                                             |                                    |                                       | -변경 후                                                            |                                                                                                    |                                                                                                    |                                                                                                 |
| [경 전                             |                                             |                                                                             |                                    |                                       | -변경 후<br>변경구분                                                    | 변경                                                                                                    | <b>~</b>                                                                                                    |                                                                                                 |
| <mark>경 전</mark><br>임            | 대주택<br>구분                                   | ● 면접                                                                        | 간매입임대주택 민                          | 간건설임대주택                               | -변경 후<br>변경구분<br>임대주택<br>구분                                      | 변경<br><ul> <li>• 민간매입임대</li> </ul>                                                                                                   | ✓ 주택 ○ 민간감                                                                                                    | 건설입대구택                                                                                          |
| <mark>!경 전</mark><br>임<br>임디     | 대주택<br>구분<br>1개시일                           | • 94                                                                        | 간핵입임대주택 〇 만                        | 간건설임대주택                               | -변경 후<br>변경구분<br>임대주택<br>구분                                      | 변경<br><ul> <li>민간매압임대</li> </ul>                                                                                                    | ✔<br>주택 ○ 민간:<br>□                                                                                                    | 전설입대주택                                                                                          |
| <mark>1경 전</mark><br>임<br>임<br>관 | 대주택<br>구분<br>1개시일<br>택임대<br>리여부             | • 93                                                                        | 간매입임대주택 이 만<br>                    | 간건설임대주택<br>중 이 위탁관리형                  | -변경 후<br>변경구분<br>임대주택<br>구분<br>임대개시얼<br>주택임대<br>관리어부             | 변경<br>• 민간매입임대<br>• 해당없음<br>· 차기관리형 주택<br>물 입치하여 차<br>· 위탁관리형 주택<br>료를 받고 있대<br>대행하는 형태5                                             | ✓                                                                                                    | 선설임대주택<br>이 위탁관리형<br>5택의 소유자로부터 주<br>5택의 소유자로부터 주<br>5택의 소유자로부터 주<br>실 시설물 유지 · 관리 등            |
| <mark>5경 전</mark><br>임<br>임<br>관 | 대주택<br>구분<br>내개시일<br>택임대<br>리여부<br>종류       | <ul> <li>민감</li> <li>민감</li> <li>이 해</li> <li>대</li> <li>단기(2)</li> </ul>   | 간매입임대구택 이 만<br>50없음 이 자기관리험        | 간건설임대주택<br>중 이 위탁관리형                  | -변경 후<br>변경구분<br>임대주택<br>인대개시일<br>준택입대<br>관리여부<br>종류             | 변경<br>• 민간매입임대<br>• 해당없음<br>· 차가관리형 주택<br>물 임차하여 차<br>· 유리관리형 주택<br>도 가입니다.<br>· 또 가기관리형 주택<br>· · · · · · · · · · · · · · · · · · · | ✓ 주택 0 민간감 • 자기관리형 अ자기관리형 : 취정의으로 전대 अ임대관리업 : 취정의으로 전대 책임대관리업 : 취정의으로 전대 책임대관리업 : 취정의 · 이슈 및                                    | 건설입대주택<br>이 위탁관리형<br>5택의 소유자로부터 주<br>(博安)하는 형태의 업<br>5택의 소유자로부터 수<br>실 시설물 유지 · 관리 등            |
| <mark>경전</mark> 임<br>임<br>작관     | 대주택<br>구분<br>내개시일<br>택임대<br>리여부<br>종류<br>유형 | <ul> <li>면:</li> <li>한 면:</li> <li>한 해</li> <li>단기일</li> <li>단독격</li> </ul> | 산매입임대주택 이 만<br>당없음 이 자기관리형<br>1대 V | 간건설임대주택<br>· 이 위탁관리형                  | -변경 후<br>변경구분<br>임대주택<br>구분<br>입대개시일<br>준택이대<br>관리여부<br>종류<br>유형 | 변경<br>• 민간매입임대<br>• 해당없음<br>· 차기관리형 주택<br>물일차하여 자<br>· 위탁관리형 주택<br>료를 받고 임대<br>대행하는 형택의<br>단기임대<br>· 단독주택                            | <ul> <li>✓</li> <li>주택 ● 민간취</li> <li>● 자기관리형</li> <li>책임대관리업: 취</li> <li>책임대관리업: 취</li> <li>및 입대관리업: 취</li> <li>및 입</li> </ul> | 전설임대구택<br>이 위탁관리형<br>5백의 소유자로부터 주<br>(博実)하는 형태의 업<br>당역의 소유자로부터 수<br>보의 소유자로부터 수<br>보의 소유자로부터 수 |

- ①「주택임대관리여부」 변경사항 선택
- → 임대사업자가 주택의 임대관리를 '주택임대사업자'에게 위탁하였을 경우 해당 유형
   (자기관리형/위탁관리형)을 선택하여 변경사항을 입력합니다.
- → 임대관리를 위탁하지 않은 경우(변경없는 경우)에는 '해당없음'을 선택합니다.
- → 해당사항은 상단 변경구분이 '변경' 또는 '신규'일 경우 선택 가능합니다.

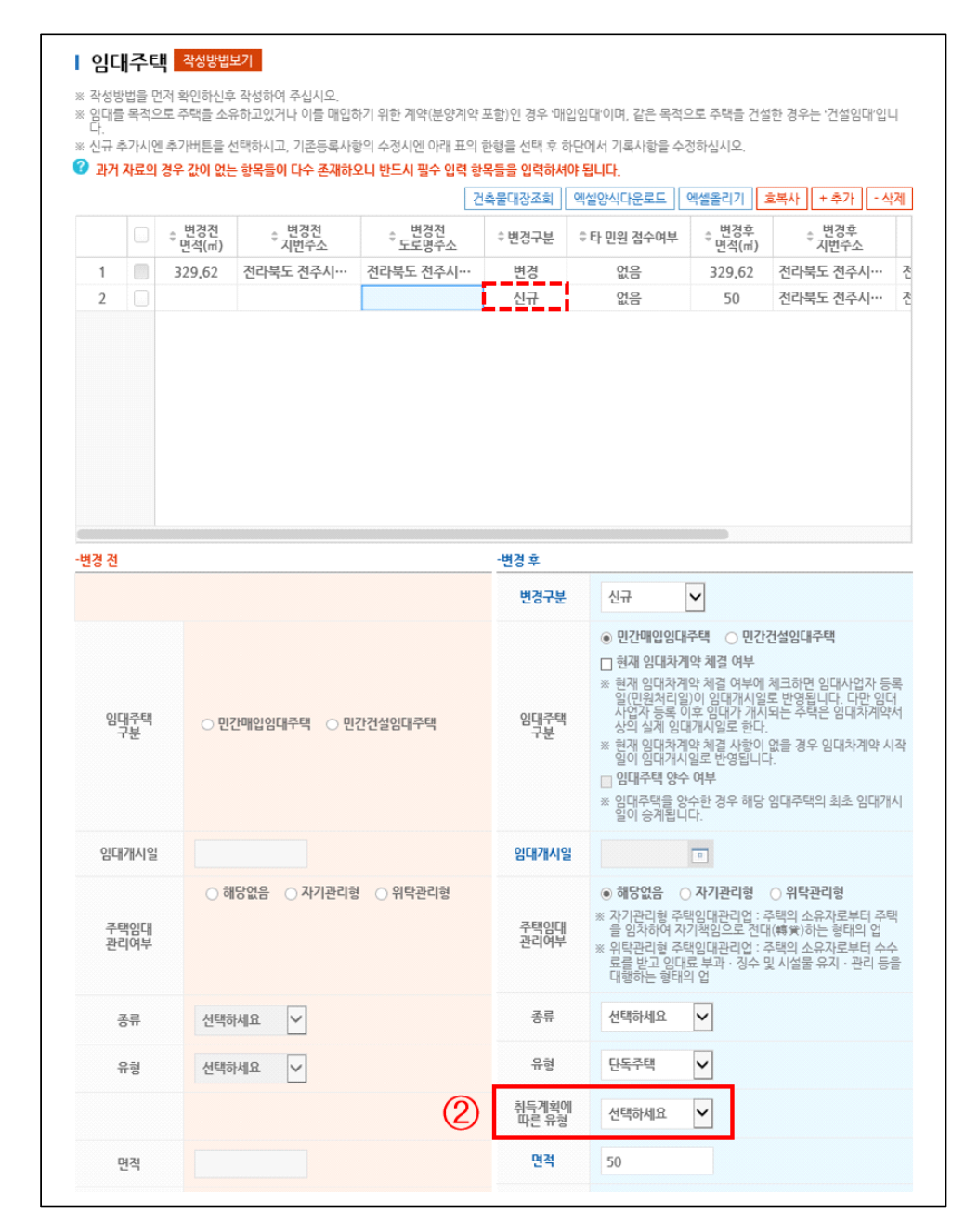

- ②「취득계획에 따른 유형」 선택 (선택사항)
- → 해당 입력사항은 「임대사업자 등록사항 변경신고」를 통해 신규 임대주택을 등록하
   는 경우(변경구분이 '신규'일 경우)에만 선택할 수 있습니다.
- → 신규 등록하는 주택의 소유자가 아니며, 주택을 취득하려는 계획이 확정되어 있어 해당 주택을 등록하고자 하는 경우, 다음의 항목 중 해당 증빙사항을 선택합니다.

| 취득계획에 | 선택하세요                   |
|-------|-------------------------|
| 따른 유형 | 사업계획승인서                 |
| 면적    | 건죽허가서<br>매매계약서<br>분양계약서 |

→ 신규 등록하는 주택의 '소유자'일 경우에는 선택하지 않습니다.

### ③ 임대사업자 등록말소 신고

서식개정에 따른 「임대사업자 (전부/일부) 등록말소 신고」 민원화면의 변경사항을 안내 드립니다.

### 1. 임대사업자 전부말소 신고

- 임대사업자 전부말소 신고 시 임대주택별로 말소사유를 (선택)입력하는 기능이 추가되었습 니다.

| )   | ≑ 번호         | ≑구분 |           | ≑ 임대주        | 택 소재지 도로명      | 주소                                                | ≑ 임대주택구분     | \$종    | Ē     |                 | ≑유형     |   |
|-----|--------------|-----|-----------|--------------|----------------|---------------------------------------------------|--------------|--------|-------|-----------------|---------|---|
| 1   | 1            | 말소  | 전라북도 전주   | 시 덕진구        | 안덕원2 ♥ → 32 (4 | 우아동3가, 엘드…                                        | 건설임대주택       | 단기민간임  | 대주택   |                 | 아파트     |   |
|     | 2            | 말소  | 전라북도 전주   | 시 덕진구        | 안덕원2길          | ·<br>·<br>·<br>·<br>····························· | 건설임대주택       | 장기일반민건 | 안임대…  |                 | 아파트     |   |
|     | 3            | 말소  | 전라북도 전주   | 시 덕진구        | 안덕원2길 32 (4    | 우아동3가, 엘드…                                        | 건설임대주택       | 단기민간임  | 대주택   |                 | 아파트     |   |
|     | 4            | 말소  | 전라북도 전주   | 시 덕진구        | 안덕원2길 32 (4    | 우아동3가, 엘드…                                        | 건설임대주택       | 단기민간임  | 대주택   |                 | 아파트     |   |
| 민긴  | 임대주택 싱       | M   |           |              |                |                                                   |              |        |       |                 |         |   |
| 1   | 말소구분         | 말소  |           | $\checkmark$ | 임대시작일          | 0000-00-00                                        | )            | 최종변경일  | 000   | )0-00           | -00     |   |
|     | 종류           | 단기  | 민간임대주택    | $\checkmark$ | 유형             | 아파트                                               | $\checkmark$ | 면적     | 83.   | 4699            |         |   |
| -   | 소재직          | 전라  | 북도 전주시 덕진 | !구           |                |                                                   | 안덕원2길        |        | 지상    | $\mathbf{\vee}$ | 32 • (  | ) |
| - 5 | -도명주소        | (우아 | 동3가, 엘드파크 | 헐안덕마         | 을아파트)          |                                                   |              |        |       |                 |         |   |
|     |              | 전라  | 북도 전주시 덕진 | !구           |                |                                                   | 우아동3가        |        | 대지    | ~               | 423 - 5 | j |
|     | 지번주소         |     |           |              |                |                                                   | 000 동        | ÷      | . 000 | 호               |         | 섵 |
|     | 지번주소         | 엘드기 | 파크힐안덕마을(  | 가파트          |                |                                                   |              |        |       |                 |         |   |
|     | 지번주소<br>임시주소 | 엘드기 | 파크헐안덕마을(  | 가파트          |                |                                                   | 3            |        |       |                 |         |   |

- ① 임대주택 목록에서 개별 임대주택을 선택합니다.
- ② 말소사유를 클릭하여 다음의 항목 중 하나를 선택합니다. ('기타'를 선택하면 상세 내용을 기재할 수 있는 입력란이 생성됩니다.)

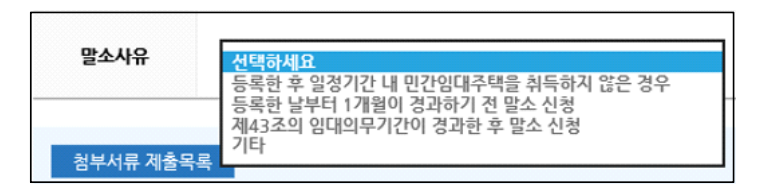

- → ①,②의 과정을 반복하여 개별 임대주택 별로 말소사유를 입력합니다.
- ③ 만약, 전체 임대주택의 말소사유를 동일하게 입력하고자 하면, ②의 말소사유 선 택이후 '일괄변경' 버튼을 클릭합니다.

#### 2. 임대사업자 일부말소 신고

- 임대사업자 일부말소 신고 또한, 말소 대상 임대주택에 대해 말소사유를 (선택)입력하는 기 능이 추가되었습니다.

| ≑ 번 <u>호</u>                                    | ≑구분                                                                                        | ≑ 임대주                                                                                                    | 택 소재지 도로명주               | 주소                | ≑ 임대주택구분                                                            | ≑ 종류             |                          | ≑유흥                  | i i      |
|-------------------------------------------------|--------------------------------------------------------------------------------------------|----------------------------------------------------------------------------------------------------|--------------------------|-------------------|---------------------------------------------------------------------|------------------|--------------------------|----------------------|----------|
| ✓ 1                                             | 말소 전라북도 7                                                                                  | 전주시 덕진구                                                                                                    | <sup>1</sup> 가련산로 10 (덕? | 진동2가) 주건축…        | 매입임대주택                                                              | 공공지원민간           | 임대…                      | 아파트                  | <u>=</u> |
| ✓ X 2                                           | 말소 전라북도                                                                                    | 전주시 덕진구                                                                                                    | <sup>1</sup> 안덕원2길 32 (우 | 아동3가, 엘드…         | 매입임대주택                                                              | 공공지원민간           | 임대…                      | 아파트                  | Ξ.       |
| ~~~~~~~~~~~~~~~~~~~~~~~~~~~~~~~~~~~~~~          | 유지 전라북도                                                                                    | 전주시 덕진구                                                                                                    | <sup>1</sup> 가련산로 10 (덕경 | 진동2가) 주건축…        | 건설임대주택                                                              | 단기민간임대           | 내주택                      | 아파트                  | Ξ.       |
|                                                 |                                                                                            |                                                                                                    |                          |                   |                                                                     |                  |                          |                      |          |
| ▶ 민간임대주택 상사                                     | 1                                                                                          |                                                                                                    | 0101112101               | 2000 00 00        |                                                                     | 51210701         | 0000                     |                      |          |
| ▶ 민간임대주택 상사<br>말소구분                             | 에<br>말소                                                                                    | ~                                                                                                    | 임대시작일                    | 0000-00-00        |                                                                     | 최종변경일            | 0000                     | -00-00               |          |
| ▶ 민간임대주택 상사<br>말소구분<br>중류                       | 에 말소 공공지원민간임대                                                                              | ✓                                                                                                    | 임대시작일<br>유형              | 0000-00-00<br>야파트 |                                                                     | 최종변경일<br>면적      | 0000<br>54.6             | -00-00               |          |
| 민간임대주택 상사<br>말소구분<br>종류<br>소재지                  | <ul> <li>말소</li> <li>공공지원민간임대</li> <li>전라북도 전주시</li> </ul>                                 | <ul> <li>▼</li> <li>₩주택</li> <li>▼</li> <li></li> <li></li></ul> | 임대시작일<br>유형              | 0000-00-00<br>야파트 | 가련산로                                                                | 최종변경일<br>면적      | 0000<br>54.6<br>지상       | -00-00               | - (      |
| ▶ 민간임대주택 상사<br>말소구분<br>종류<br>소재지<br>도로명주소       | 별소           물소           공공지원민간임대           전라북도 전주시           (덕진동2가)                    | ▶                                                                                                    | 임대시작일<br>유형              | 0000-00-00<br>야파트 | ✓<br>가련산로                                                           | 최종변경일<br>면적      | 0000<br>54.6<br>지상       | -00-00               | - 0      |
| ▶ 민간임대주택 상사<br>말소구분<br>종류<br>도로명주소              | 말소           말소           공공지원민간임대           전라북도 전주시           (덕진동27)           전라북도 전주시 | ▶       배주택       덕진구       덕진구                                                                                                    | 임대시작일<br>유형              | 0000-00-00        | ↓<br>가런산로<br>덕진동2가                                                  | 최종변경일<br>면적      | 0000<br>54.6<br>지상       | -00-00<br>V 000      | - (      |
| 민간임대주택 상사<br>말소구분<br>종류<br>소재지<br>도로명주소<br>지번주소 | 말소           교공지원민간임대           전라북도 전주시           (덕진동2가)           전라북도 전주시              | \<br>₩주택<br>덕진구<br>덕진구                                                                                                    | 임대시작일<br>유령              | 0000-00-00        | <ul> <li>✓</li> <li>가련산로</li> <li>덕진동2가</li> <li>주건축물2 등</li> </ul> | 최종변경일<br>면적<br>승 | 0000<br>54.6<br>지상<br>대지 | -00-00<br>V 0000  \$ | - (      |

- ① 임대주택 목록에서 말소대상 임대주택을 선택합니다.
- ② 말소사유를 클릭하여 다음의 항목 중 하나를 선택합니다. ('기타'를 선택하면 상세 내용을 기재할 수 있는 입력란이 생성됩니다.)

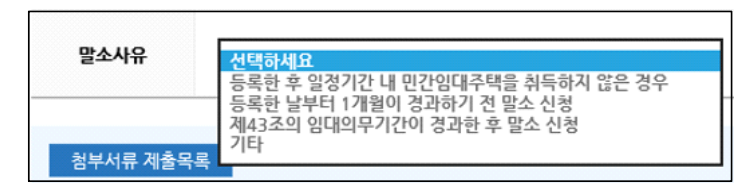

- → ①,②의 과정을 반복하여 말소대상 임대주택 별로 말소사유를 입력합니다.
- ③ 만약, 전체 말소대상 임대주택의 말소사유를 동일하게 입력하고자 하면, ②의 말
   소사유 선택이후 '일괄변경' 버튼을 클릭합니다.